# TT Ultra 温度记录仪

eofirm.com

• Tel:0755-84200058 • Fax:0755-25712314 • sales@eofirm.com

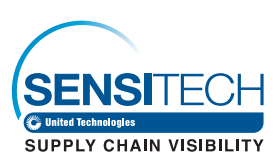

# TTMD 软件使用指南

# 一. 打开 TTMD 软件 (确保您已经正确安装 TTMD 软件)

1. 点击以下桌面图标,打开软件:

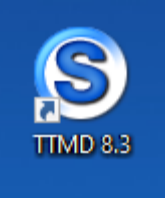

 若打开软件时需输入用户名和密码,初始输入如下: Login: admin Password: password

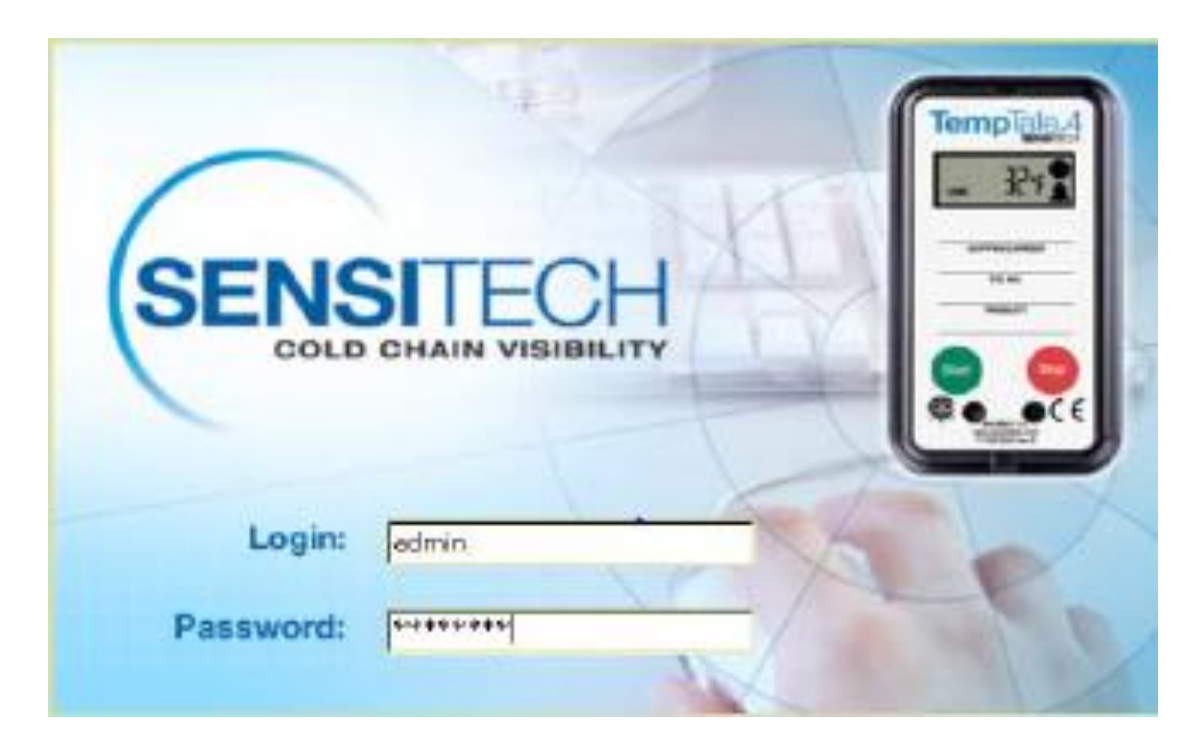

#### 3. 进入 TTMD 主界面

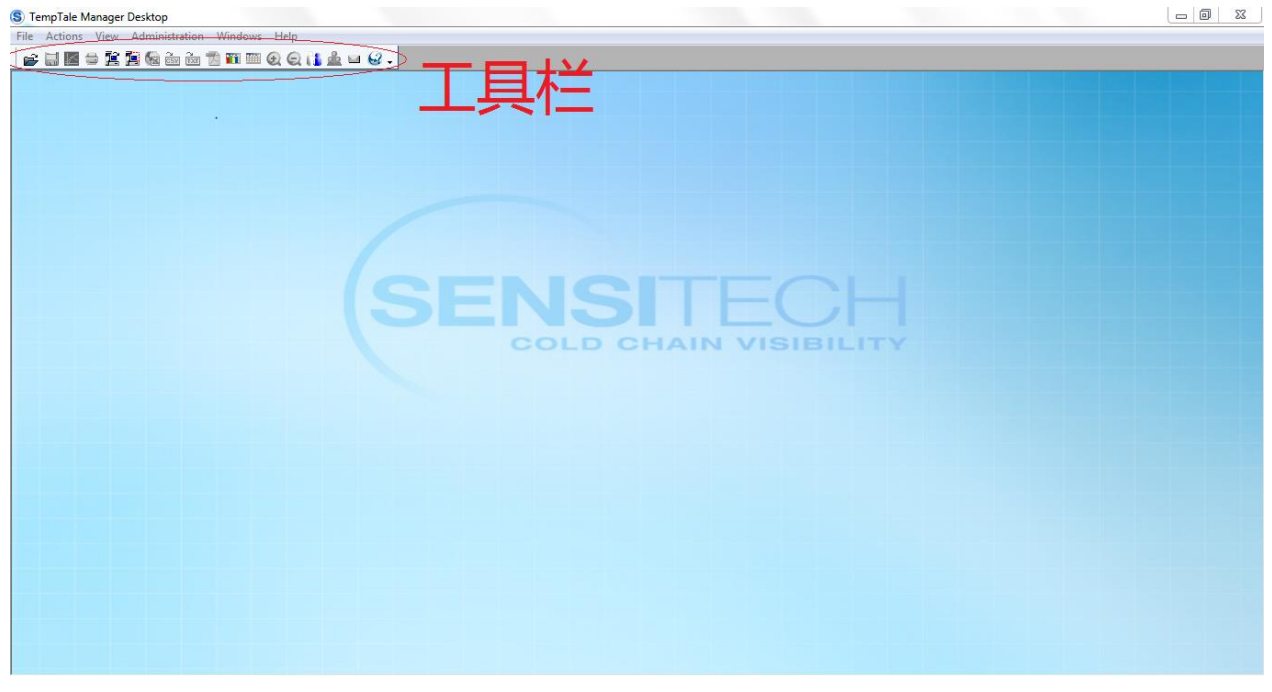

- 二. 配置 TT Ultra (仅限 MU 重复使用温度记录仪)
- 1. 通过温度记录仪的 USB 端口将 ULTRA MU 与电脑连接,

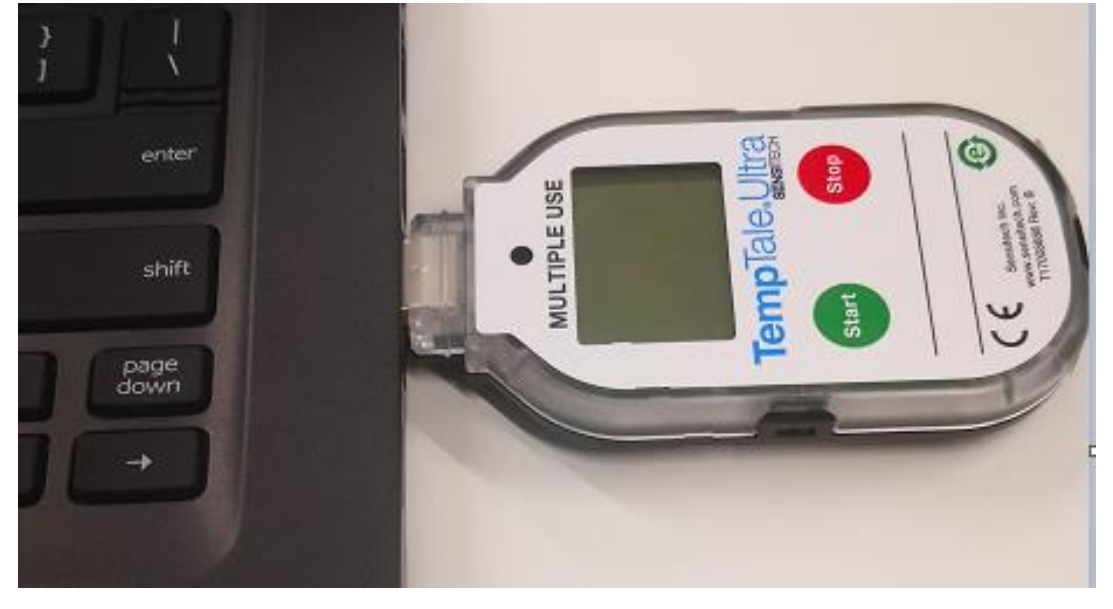

### 进入以下界面:

| S) TempTale Manager Desktop - [Configure Monitor]                                                                                                    |                                                                               |  |  |  |  |
|----------------------------------------------------------------------------------------------------|-------------------------------------------------------------------------------|--|--|--|--|
| S File Actions View Administration Windows Help                                                                                                    |                                                                               |  |  |  |  |
| 같 티 월 국 冀 溥 및 ː ː ː ː ː ː ː ː ː ː ː ː ː ː ː ː ː ː                                                                                                    |                                                                               |  |  |  |  |
| Step 1. Connect to a Monitor                                                                                                    |                                                                               |  |  |  |  |
| Select the monitor you want to conne                                                                                                    | ect to and click Connect.                                                     |  |  |  |  |
| TempTale Ultra                                                                                                    |                                                                               |  |  |  |  |
| -Step 2. Select Configuration                                                                                                    | Connect                                                                       |  |  |  |  |
| Monitor Serial Number                                                                                                    | Alarm Settings                                                                |  |  |  |  |
| Alarm Mode High-Low<br>Trip Number<br>Measurement Interval<br>Max Recording Time:<br>Startup Options<br>© Manual Startup Delay:<br>© Automatic Start Date: 6/19/2020<br>V | Primary Low<br>Enabled<br>Limit 0.0<br>Type<br>Threshold 0.0<br>Threshold 0.0 |  |  |  |  |
| First Point Recorded:                                                                                                    |                                                                               |  |  |  |  |
| Enable 3 Second Stop Button Delay     C Celsius     C Fahrenheit                                                                                                    | Display Alarm Indicator on LCD Panel                                          |  |  |  |  |
| Originator Notes                                                                                                    |                                                                               |  |  |  |  |

3. 点击 Connect 后稍等片刻即可按需要修改设置,一般需要修改的设置部分为:

- (1) 测量间隔(Measurement Interval):用于选择温度记录的间隔时间。
- (2) 启动延迟(Startup Delay):用于选择延迟启动的时间长度,如选择 30mins,表示记录仪将在被按下 START 键后的半小时后记录第一个点。
- (3)报警设置(Alarm Settings):用于设置温度警报的上下限值,如 记录温度超过上下限值,会在导出的图表和数据表格中体现,并且 在记录仪的LCD屏幕上显示"X"的标志。

| B TempTale Manager Desktop - [Configure Monitor]                                                                                                    |                                                                                   |  |  |  |
|----------------------------------------------------------------------------------------------------|-----------------------------------------------------------------------------------|--|--|--|
| (\$) File Actions View Administration Windows Help                                                                                                    |                                                                                   |  |  |  |
| 술 티 월 등 월 월 월 뉴 뉴 점 11 11 10 0 0 () () 호 · · · · · · · · · · · · · · · · · ·                                                                                                    |                                                                                   |  |  |  |
| Step 1. Connect to a Monitor                                                                                                    |                                                                                   |  |  |  |
| Select the monitor you want to connect                                                                                                    | to and click Connect.                                                             |  |  |  |
| r 🌔 TempTale Ultra                                                                                                    | Connect                                                                           |  |  |  |
| - Stan 3 - Salast Configuration                                                                                                    |                                                                                   |  |  |  |
| Monitor Serial Number: FJV2Q00170                                                                                                    | Load Configuration from File Save Configuration to File                           |  |  |  |
| Alarm Mode                                                                                                    | Alarm Settings                                                                    |  |  |  |
|                                                                                                    | Primary Low                                                                       |  |  |  |
|                                                                                                    | Enabled 🔽 Enabled 🔽                                                               |  |  |  |
| Measurement Interval 10 minutes                                                                                                    | Limit 2.0 °C Limit 8.0 °C                                                         |  |  |  |
| Hax recording times                                                                                                    | Type Time - Single Event V Type Time - Single Event                               |  |  |  |
| Startup Options                                                                                                    | Threshold 0.0 minutes Threshold 0.0 minutes                                       |  |  |  |
| Manual Startup Delay: 10 minutes                                                                                                    | Alarm triggers if temperature is below 2.0 Alarm triggers if temperature is above |  |  |  |
| C Automatic                                                                                                    | °C for a single event of 0.0 minutes 8.0 °C for a single event of 0.0 minutes     |  |  |  |
| First Point Recorded: 00:00:10:00                                                                                                    |                                                                                   |  |  |  |
| Image: Construction of the system of the system of the |                                                                                   |  |  |  |
| Originator Notes                                                                                                    | - Shipment Details                                                                |  |  |  |

(4)修改完成后点击 Write Configuration,待其跳出已成功配置监控器(Monitor was successfully configured)对话框后,表示温度记录仪设置已完成。

| S TempTale Manager Desktop | 23 |
|----------------------------|----|
| 已成功配置监控器-                  |    |
|                            |    |
|                            |    |
| 确定 (0)                     |    |
|                            |    |

#### 三. 下载数据

- 点击主界面工具栏中下载监控器(Download Monitor)按钮,
   □
   □
   □
   □
   □
   □
   □
   □
   □
   □
   □
   □
   □
   □
   □
   □
   □
   □
   □
   □
   □
   □
   □
   □
   □
   □
   □
   □
   □
   □
   □
   □
   □
   □
   □
   □
   □
   □
   □
   □
   □
   □
   □
   □
   □
   □
   □
   □
   □
   □
   □
   □
   □
   □
   □
   □
   □
   □
   □
   □
   □
   □
   □
   □
   □
   □
   □
   □
   □
   □
   □
   □
   □
   □
   □
   □
   □
   □
   □
   □
   □
   □
   □
   □
   □
   □
   □
   □
   □
   □
   □
   □
   □
   □
   □
   □
   □
   □
   □
   □
   □
   □
   □
   □
   □
   □
   □
   □
   □
   □
   □
   □
   □
   □
   □
   □
   □
   □
   □
   □
   □
   □
   □
   □
   □
   □
   □
   □
   □
   □
   □
   □
   □<
- 2. 出现如下界面后点击 Start Download。

| S Download Monitor           | × |
|------------------------------|---|
| Select Interface:            | 1 |
| Progress<br>Ready            | ļ |
| Start Download Cancel Detect | [ |

3. 稍等片刻后显示温度记录变化图表,如下图。

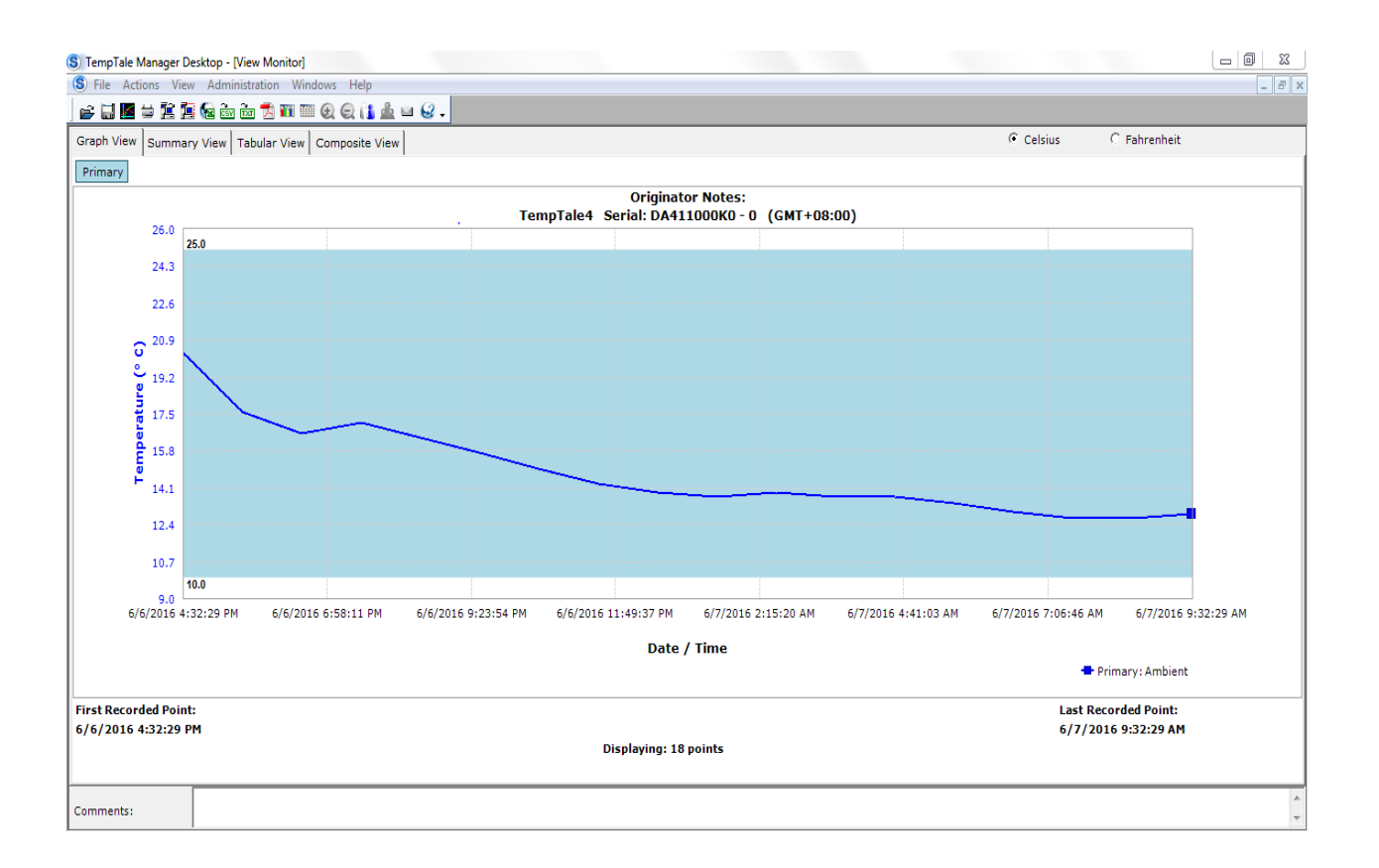

### 四. 保存数据

1. TTV 格式数据保存方式

点击工具栏中存盘(SAVE)按钮,位置如下图。

) 🚔 🔚 🖼 🚔 🚰 🚱 🖮 📩 🔁 🎟 🕮 😥 🔾 🚺 🏯 📟 🚱 🗸

选择数据文件保存位置保存即可,TTX或TTV文件为TTMD专用格式。

| mpTale Manager Deskt       | top - [View Monitor ( Sample_ambientAlarm.tt<br>Administration Windows Help | x)]              |                     |                                                                                  |
|----------------------------|-----------------------------------------------------------------------------|------------------|---------------------|----------------------------------------------------------------------------------|
| ave As                     |                                                                             |                  | 23                  |                                                                                  |
| ⊘⊽ <mark>]}</mark> ≪ Users | ▶ Public ▶ Sensitech ▶ Data                                                 | ✓ 4 Search Data  | <u>۶</u>            | Celsius C Fahrenheit                                                             |
| rganize 🔻 🛛 New fol        | lder                                                                        |                  |                     |                                                                                  |
| 🔰 Downloads 🧳              | Name                                                                        | Date modified    | Туре                | - of Notes:<br>: 3727002060 - 3199 (GMT+08:00)                                   |
| Recent Places              | Sample ambientAlarm.ttx                                                     | 2016/6/14 15:59  | TTX file            |                                                                                  |
|                            | Sample_ambientHumidity.ttx                                                  | 2014/9/25 4:40   | TTX file            |                                                                                  |
| Libraries                  | S Sample DrvIce.ttx                                                         | 2014/9/25 4:40   | TTX file            |                                                                                  |
| Documents                  | S Sample probeAmbient.ttx                                                   | 2014/9/25 4:40   | TTX file            |                                                                                  |
| J Music                    | Sample_TTMini.ttx                                                           | 2014/9/25 4:40   | TTX file            |                                                                                  |
| Pictures                   | S sampleMultiAlarm.ttv                                                      | 2014/9/25 4:40   | TTV file            |                                                                                  |
| 📑 Videos                   | sampleMultiAlarm4Alarm.ttv                                                  | 2014/9/25 4:40   | TTV file            |                                                                                  |
| Committee                  | sampleMultiAlarmTimeOnly.ttv                                                | 2014/9/25 4:40   | TTV file            |                                                                                  |
| Volume 1 (Cr)              |                                                                             |                  |                     |                                                                                  |
| HR Public (\\Rhit          |                                                                             |                  |                     |                                                                                  |
|                            | ✓ (                                                                         |                  |                     |                                                                                  |
| File name: 1234            | 45601_3727002060_3199                                                       |                  | •                   |                                                                                  |
| Save as type: TTN          | /ID Files (*.ttx: *.ttv)                                                    |                  |                     |                                                                                  |
|                            |                                                                             |                  |                     |                                                                                  |
| Hide Folders               |                                                                             | Save             | Cancel              |                                                                                  |
| inder orders               |                                                                             |                  |                     |                                                                                  |
| 4/30/2014 3:23:            | 42 PM 5/1/2014 12:10:50 PM 5/.                                              | /2014 8:57:59 AM | 5/3/2014 5:45:07 AM | 5/4/2014 2:32:16 AM 5/4/2014 11:19:24 PM 5/5/2014 8:06:33 PM 5/6/2014 4:53:42 PM |
|                            |                                                                             |                  | Dat                 | : / Time                                                                         |
|                            |                                                                             |                  |                     | 🖶 Primary : Ambient                                                              |
| Recorded Point:            |                                                                             |                  |                     | Last Recorded Point:                                                             |
| )/2014 3:23:42 PM          |                                                                             |                  |                     | 5/6/2014 4:53:42 PM                                                              |
|                            |                                                                             |                  | Displaying:         | 32 points                                                                        |
|                            |                                                                             |                  |                     |                                                                                  |
| nents:                     |                                                                             |                  |                     |                                                                                  |

#### 2. XLS 格式数据保存

点击工具栏 Export To Excel 按钮,位置如下图。

| b择数据文件保存位置<br>Implate Manager Destrog - Wew Monitor (Sample ambient)alarm                                                                                                    | 星保存即可                                                                                                    |                                                                                  |
|----------------------------------------------------------------------------------------------------|----------------------------------------------------------------------------------------------------|----------------------------------------------------------------------------------|
| File Actions View Administration Windows Help                                                                                                    |                                                                                                    |                                                                                  |
| Save As                                                                                                    | X                                                                                                    |                                                                                  |
| 💛 🖓 🐝 Users 🕨 Public 🕨 Sensitech 🕨 Data                                                                                                    | <ul> <li>✓</li> <li>✓</li></ul> | Celsius     Fahrenheit                                                           |
| Organize 👻 New folder                                                                                                    | III 👻 🔞                                                                                                    | hr Notes:                                                                        |
| Downloads     Name     No item                                                                                                    | Date modified Type                                                                                                    | 1 70755.<br>3727002060 - 3199 (GMT+08:00)                                        |
| Computer  Computer  Compu |                                                                                                    |                                                                                  |
| File name: Sample_ambientAlarm Save as type: Microsoft Excel Workbook (*.xls)                                                                                                    | •                                                                                                    |                                                                                  |
| Mide Folders                                                                                                    | Save Cancel                                                                                                    |                                                                                  |
| 4/30/2014 3:23:42 PM 5/1/2014 12:10:50 PM 5                                                                                                    | /2/2014 8:57:59 AM 5/3/2014 5:45:07 AM                                                                                                    | 5/4/2014 2:32:16 AM 5/4/2014 11:19:24 PM 5/5/2014 8:06:33 PM 5/6/2014 4:53:42 PM |
|                                                                                                    | Dat                                                                                                    | e / Time                                                                         |
|                                                                                                    |                                                                                                    | Trimary: Ambient                                                                 |
| st Recorded Point:<br>30/2014 3:23:42 PM                                                                                                    | Displaying: 2                                                                                                    | Last Recorded Point:<br>5/6/2014 4:53:42 PM<br>92 points                         |

3. PDF 格式数据保存

点击工具栏 Export To PDF 按钮,位置如下图。

| ) 💕 🔚 📓 🚔 😫 📾 🗟 🔂 🚺 🎟 🎟 🕘 😋 👔 🎰 🛥 🥝 . |             |
|---------------------------------------|-------------|
| 出现对话框,勾选全部选项,或按需求保存指定视图,点             | 击Export 按钮。 |
| S Export to PDF                       |             |
| Select View to Export                 |             |
| ✓ Graph View                          |             |
| Summary View                          |             |
| Tabular View                          |             |
|                                       |             |
| Export Cancel                         |             |
|                                       |             |

## 选择保存位置保存即可。

| S TempTale Manager Desktop - [View Monitor ( Sample_ambientAlarm.ttx ) ]                                                                                          |                                                                             |                                                         |  |  |  |
|----------------------------------------------------------------------------------------------------|-----------------------------------------------------------------------------|---------------------------------------------------------|--|--|--|
| S File Actions View Administration Windows Help                                                                                                    |                                                                             |                                                         |  |  |  |
| (S) Save As                                                                                                    | X                                                                           |                                                         |  |  |  |
| 🚫 🖓 🖓 « Users 🕨 Public 🕨 Sensitech 🕨 Data                                                                                                    | 🕶 🐓 Search Data 🔎                                                           | <ul> <li>Celsius</li> <li>C Fahrenheit</li> </ul>       |  |  |  |
| Organize 🔻 New folder                                                                                                    | = • 🔞                                                                       |                                                         |  |  |  |
| Favorites     Arme     Desktop     Downloads                                                                                                    | Date modified         Type           2015/9/6 10:23         Adobe Acrobat D | : 3727002060 - 3199 (GMT+08:00)                         |  |  |  |
| Recent Places       Ibraries       Documents       Music       Pictures       Videos                                                                              |                                                                             |                                                         |  |  |  |
| Computer         +         III           File name:         12345601_3727002060_3199         3429           Save as type:         PDF (*,pdf)         1429        | •                                                                           |                                                         |  |  |  |
| Hide Folders                                                                                                    | Save Cancel                                                                 |                                                         |  |  |  |
| 4/30/2014 3123142 PM 5/2/2014 12110150 PM 5/2/2014 8159159 PM 5/3/2014 5145107 PM 5/4/2014 213216 AM 5/4/2014 11:19:24 PM 5/5/2014 8:06:33 PM 5/6/2014 4:53:42 PM |                                                                             |                                                         |  |  |  |
| Date / Time  Primary: Ambient                                                                                                    |                                                                             |                                                         |  |  |  |
| First Recorded Point:<br>4/30/2014 3:23:42 PM                                                                                                    | Displaying: 29                                                              | Last Recorded Point:<br>5/6/2014 4:53:42 PM<br>2 points |  |  |  |
| Comments:                                                                                                    |                                                                             | -                                                       |  |  |  |